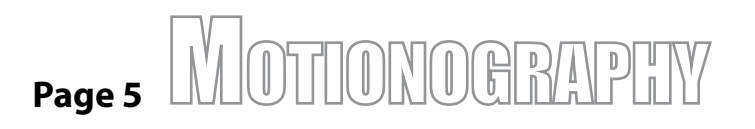

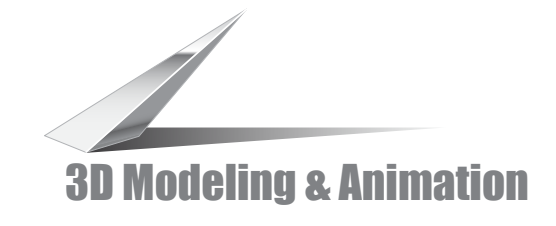

## Step 4- Adding a light

5. In the Top Vlewport Click and hold down behnd the text and drag the lights target in formt of the text (towards the camera)

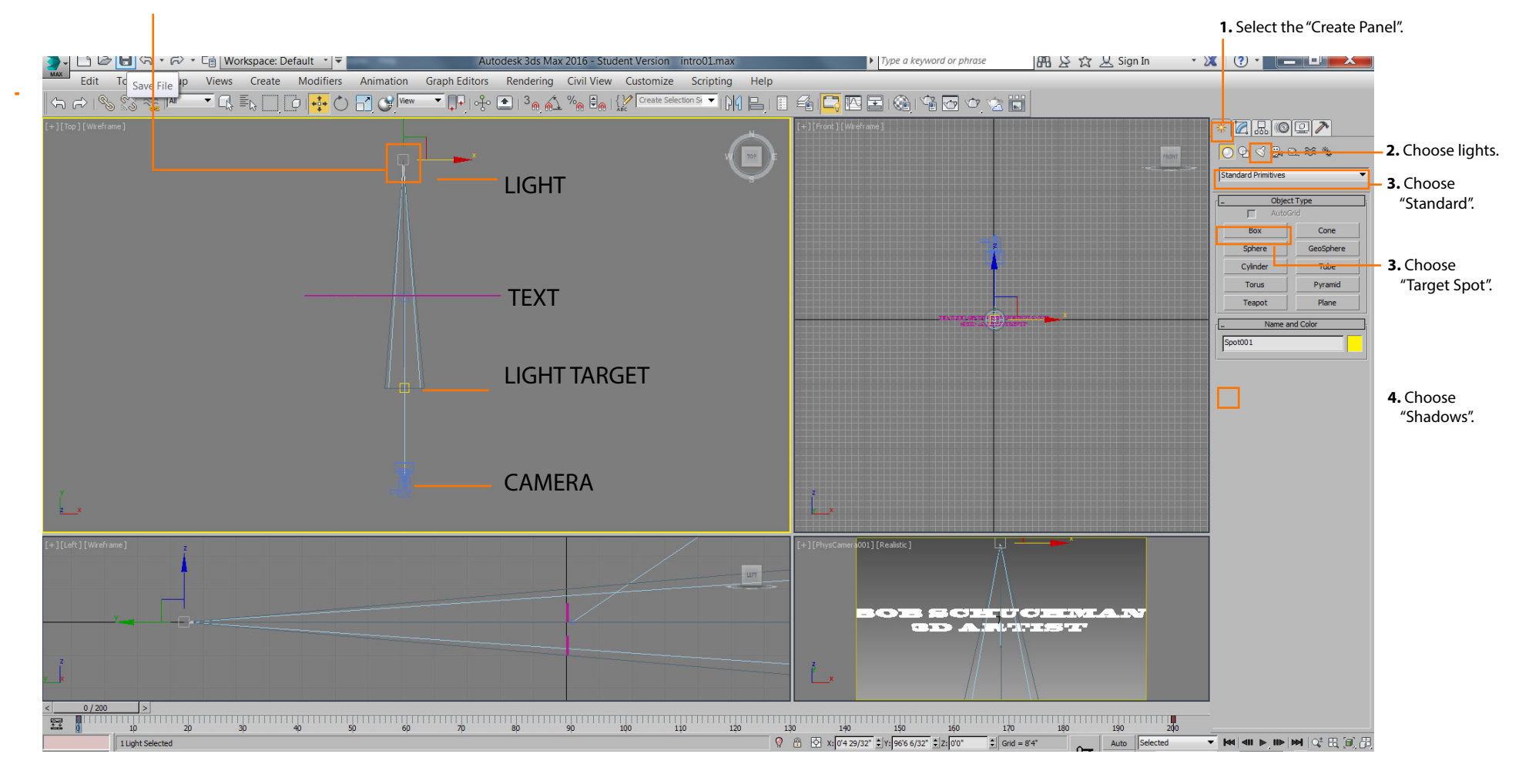

6. Select "Perspective" and choose "Phys Camera 01".